#### How do I find my password?

The password for Libby and rafbokasafnid.is is the same as for leitir.is. If you don't know your password or would like to create a new one you can do so by signing in on leitir.is or asking a library staff member.

### First login to Libby

When you open Libby for the first time there is a log in process. You begin by choosing 'Yes' to the question of whether you have a library card. On the next screen you choose 'Search for a library' and look up Rafbókasafnið.

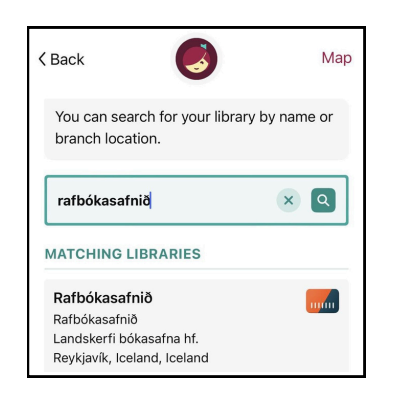

Next you choose '*sign in with my card*' and find **your library** in the drop down list. To complete the sign in you need to enter your library card barcode and password.

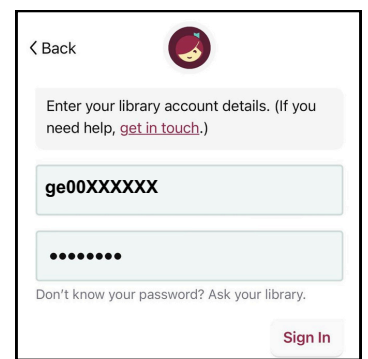

## More on Libby

English is the given language for Libby but you can chose another language in settings. Other available options include:

- Using filters to search for e-books or audiobooks only, books that are available now, books for children, teenagers or adults. Also to search by subject (mystery, romance or classic literature).
- Changing the speed for audiobooks and setting a sleep timer.
- Changing the font, spacing and background of e-books. Test it out to find what suits you.

The Libr **No Fines** So Fine **Audiobooks** e-Books Magazines

#### What is The E-Library?

The E-Library aims to offer public library users access to a wide range of audiobooks, e-books and magazines.

If you have a valid library card in a public library in Iceland, you have access to The E-Library.

- The loan period is 7, 14 or 21 days for e-books and 14 days for audiobooks.
- The books are returned automatically on their due date and therefor there are no fines. We do however encourage you to return your book as soon as you finish so that the next person can enjoy it.
- You can borrow up to 21 books at a time and have another 21 books reserved.
- If no one is waiting for the book, you can extend the loan.

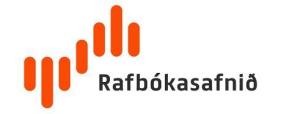

# How do I get access to The E-Library?

#### Phones and tablets:

The easiest way to use The E-Library is to use the Libby app on your phone or tablet. You can download the app from the **App Store** or **Google Play**.

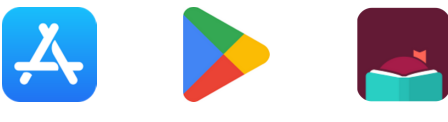

Libby

App Store Google Play

#### **Reading Tablets:**

The E-Library is unavailable on Kindle and Storytel reading tablets.

To download books to other reading tablets you need to create an Adobe IDaccess and download and install the Adobe Digital Editions program on a computer.

The book is then downloaded to the computer, opened in Adobe Digital Editions and transferred to the reading tablet.

#### **Computers:**

You can listen to, read or browse from your computer on rafbokasafnid.is or install the Libby app from libbyapp.com

If you want to download books to your computer, you need to install Adobe Digital Editions.

## Signing in

To sign in to the Libby app or on rafbokasafnid.is you need the barcode number on your library card and a password (same as for leitir.is).

## How do I find the barcode number for my library card?

The barcode number is on the front of your library card (most commonly starts with 'ge').

If you have a digital library card you can check the card number on your phone. You can also find the barcode under '*personal details*' by signing in on leitir.is or by contacting the library staff.